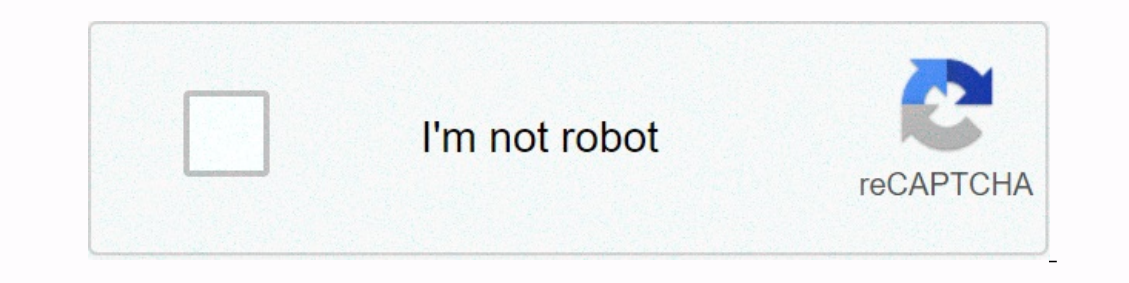

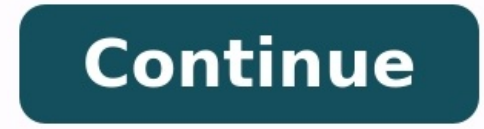

## What is the clipboard on my phone

What is the clipboard on my android phone. What is the clipboard on my samsung phone.

If your device allows you to copy and paste something, there is a "clipboard", a place where everything you copy is stored. However, most devices do not allow you to see the clipboard - it simply works invisibly in the background. Android devices do not follow this rule. There are two ways to view the Exchange cache on your Android phone or tablet, depending on which version of Android you have. How to View Android Exchange Cache Using Gboard is Google's official keyboard app that comes pre-installed on most Android phones. It also has a few other features that regular keyboards don't have, such as stock buffer history.

Tip: If your Android doesn't use Gboard, install it from the Google Play Store, then turn it on in System Settings. Look at the swap buffer when using Gboard, type the swap buffer When using Gboard, type the swap buffer when using Gboard, type the swap buffer when using Gboard parameters. Google, As of now, William Antonell / Insider says, "Anything you copy or cut, whether it's text or an image, will be stored in this menu for one hour. Open it and stick any of the canned elements to instantly add it to where you are printing. You can also click the pencil icon in the corner to delete something from the swap buffer story. "You can also click the pencil icon in the top row, then Clufor swaps, then save the last screenshots to the swap buffer. How to use Visual Exchange in Android 13 thks with new Android Update 13 Android users can se

You can also press the "Share" icon to instantly send whatever you've copied/cut. A small preview It turns out when you copy something. Google; William Antonelli (he / she) is a writer, editor and organizer located in New York. As one of the founders of the team, he helped Techreference (now Insider Reports) from a modest start to a giant, attracting more than \$20 million. visits per month. In addition to Insider, his texts were published in publications such as Polygon, Outline, Kotaku and more. It is also a source of technical analysis in channels such as Newsy, Cheddar and NewNation. You can find it on Twitter @dubsewatcher or contact

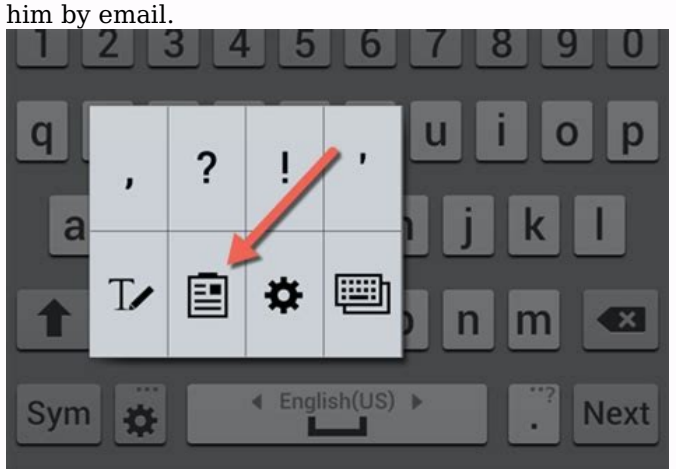

by email to westonelli@insider.com. Read more to read less something happened. Wait a little and try again. The easiest: Download Clipper Clipboard Manager or an alternative program from Google Play. Select the text, press and hold the text you choose, then select "Copy". For a long time, look at the blank field and select insert to insert the copied text. Alternative way: Use the Gboard keyboard to control the clipboard. This article explains how to use Clipper Manager to achieve and clean Android Exchange history. Learn more how to use your Android Gboard keyboard if you are not using the Boofer Exchange Manager app. The easiest way to get access to the Boofer Stoe History is to use the Bifer Exchange Boofer program. While Clipper Clipper Manager is one of the simplest, Google Play offers many alternatives.

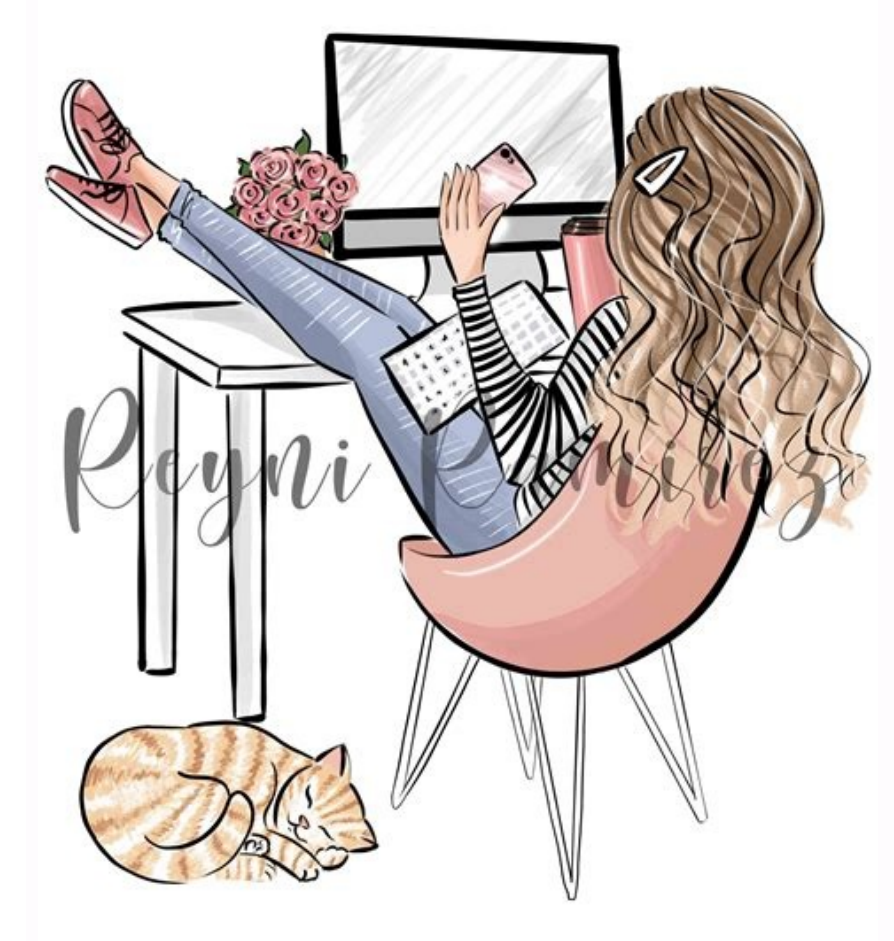

## Enter Google Play and install Clipper Clipper Clipper Manager.

Launch Clipper Slated Manager. When you press for a long time and copy the text into a stock buffe, it appears in the program of the Program Bumper magazine. Press three points on the right of the clip -cut fragment to open the menu with additional options. In this menu you can view, edit, share or select this item and put it anywhere. In addition to the clippace, such as Clipper, you could only access the last element copied to the exchange area. However, Buffer Manager provides access to stock buffer history to use everything you have recently saved. If you are using Clipper Exchange Buffer Manager, you will notice the option to remove by selecting three points on the right. Use it to clean these items in the clipboard. Another solution is to turn on and use the Gboard keyboard, which comes with new Android phones. If you don't have it, you can install a Gboard from Google Play. Open the message programAndroid and press the icon + to the left text box. Choose a keyboard icon.

| ≡ Clipboard Manager = |                                   |                                  |   |   |
|-----------------------|-----------------------------------|----------------------------------|---|---|
| CLI                   | PBOARD                            | NOTES                            |   |   |
|                       | sample<br>0 minutes a             | go, 10:03 PM                     |   |   |
|                       | Welcome<br>I hope you<br>Manager! | l<br>I like application Clipboar | d | • |

When the keyboard is displayed, select the icon at the top. Here you can touch the note icon to open Android notes. If you have never used notes on your phone, you will see a message on how to activate Gboard. To do this, you need to qualify. If you copy something to notes with qualified notes and touch the note icon to open Android keyboard notes again, you will see a message on how to activate Gboard. To do this, you need to qualify. If you copy something to notes with qualified notes and touch the notes it first touches the modification icon. Choese each item you want to remove and tap the cart icon to remove and tap the cart icon to remove and tap the cart i

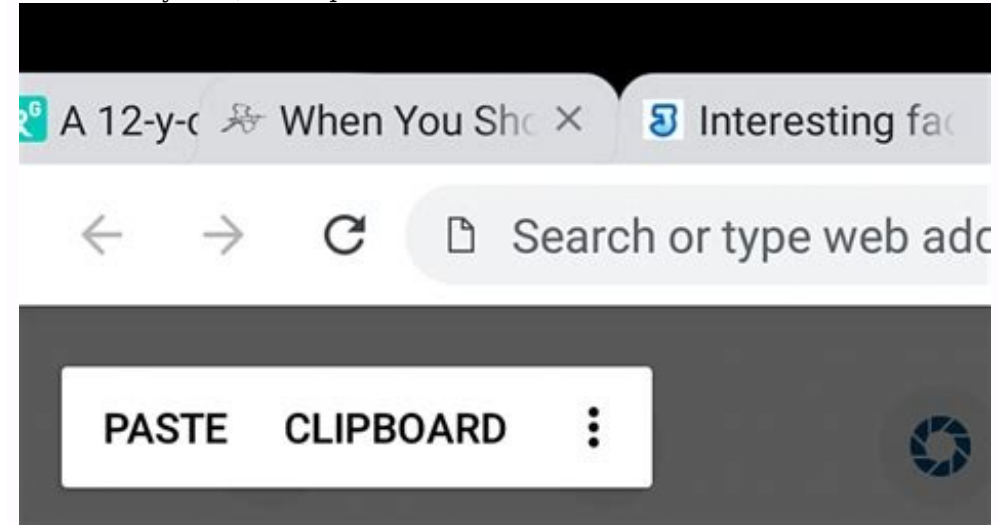

You can add changes to a notepad application (or other text editor) and change some instances of them to suit your needs. You can use Perfect Shortcut to view the panel. Finally, you can also use a third-party application like Paste. Let's see how to see the panel on iPhone in three ways. How you can see your iPhone Exchange Arabel with notes.

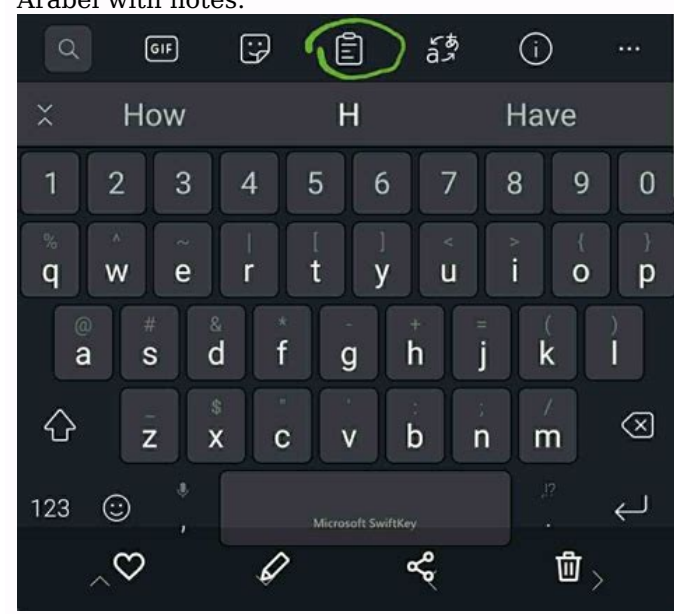

The easiest way to see and manage your iPhone Exchange Arabel is to use the text or version application. For most people, the first application that comes to mind will be the degree. Notes to change the content of Exchange Arabelle: Start a new notepad for notes and select "Paste Için" to add the content of your changes. The advantage of using steps to control Arabelle is that it's simple and allows you to stick too many clips and control the space that follows everything that may appear individually in your notes.

First, because there are the best options. How to use the iPhone panel with incredible shortcuts is the option to set Apple Change Arabelle, but hidden in the default combination. How to find the shortcut, add the shortcut to the "Set Keyboard" gallery, every time you click the Arabellek setting in the Combination tab, choose the menu content menu. Context menu with possibility to changeYou can further automate this shortcut by calling Siri to customize the clipboard. Although this method solves the problem of displaying the exchange area on the iPhone, you cannot display the full price of the exchange area. Accessing the iPhone Exchange Area The best way to solve the problem as shown in the iPhone exchange area is to use a third-party application. The iPhone has come a long way in providing expansion keyboards and access to intermediate screen functions for other applications. Our most popular area of exchange for third party suppliers is dough. With the paste feature, you can copy and paste multiple items to your iPhone without worrying about where my clipboard is on my iPhone. The Embed folder contains the entire course of your clipboard right in the app and quickly copy it again for use elsewhere. With Dough, you can also sync your clipboard to your Mac, create multiple signboards, and search them all in seconds. How con you know how to open the clipboard on the iPhone with over 230 Mac and iOS apps for every task imaginable, from personalizing your menu bar with Barmans to closing all your Mac apps at once with Quatall ". Try every setApp app for free today and save the ones you like the most. most of setApp app for free today and save the ones you like the most. most of them.